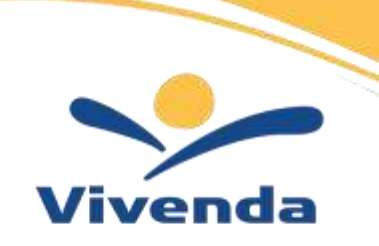

VIVENDA S.p.a. Società soggetta alle attività di direzione e di coordinamento della Cooperativa di lavoro La Cascina Soc. Coop. p.a. - PIVA, Codice Fiscale e Numero Iscrizione Registro delle Imprese di Roma 07864721001 Num. R.E.A. 1058873 - Cap. Soc. euro 33:333.334,00 i.v.

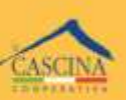

Sede legale - Direzione generale Via Francesco Antolisei, 25 - 00173 - ROMA Tel 06 72.99;61 - Fax 06 72.99;62,01 info@vivendaspa.it - vivendaspa@pec.it

# MANUALE ISTRUZIONI ISCRIZIONE SERVIZIO MENSA PORTALE ECIVIS WEB MONTEROTONDO

## FASE 0) ANDARE SUL SITO https://monterotondo.ecivis.it/

#### FASE 1) ACCEDERE NELL'AREA PERSONALE

In questa fase è necessario cliccare su "Accedi all'area personale".

Procedere con l'accesso attraverso credenziali, con SPID o con CIE.

Le credenziali di accesso (qualora non si è in possesso ed è la prima volta che si accede nel sistema) si creano cliccando su "Registrati" e compilando il modulo di registrazione.

| Camune di Monterotando                                                                                                    |                                                                                               |  |  |
|----------------------------------------------------------------------------------------------------|-----------------------------------------------------------------------------------------------|--|--|
| Accedi ai s                                                                                                    | ervizi                                                                                        |  |  |
| -                                                                                                    | a                                                                                             |  |  |
|                                                                                                    |                                                                                               |  |  |
|                                                                                                    |                                                                                               |  |  |
| No. Rowthen to second                                                                                                    |                                                                                               |  |  |
| The second second                                                                                                    |                                                                                               |  |  |
| Bercha & codestar Bercha                                                                                                    |                                                                                               |  |  |
| sped                                                                                                    |                                                                                               |  |  |
| 1992 I d'abitative arrest de caste<br>delle Publiches disconnection<br>contenenties descenisation<br>contenenties de dest las encours<br>creatives de las encours             | no di tarronti distrine<br>nonche fono gibi<br>nondi mone fono tana<br>Setti contractore dati |  |  |
| Eventeed                                                                                                    |                                                                                               |  |  |
| Berta: PRO Score duti                                                                                                    |                                                                                               |  |  |
|                                                                                                    |                                                                                               |  |  |
| EMManate CELC in schware di in<br>Servaria Discorpto in Sander A<br>teler di padolette Antronomia<br>medicena françaiga Ania (1),<br>infrart, su, ind Cabbe Saffa<br>Digitan. | Affragener He<br>July segund a<br>side a provid<br>anna provid<br>anna provid                 |  |  |
| 10 Announte                                                                                                    |                                                                                               |  |  |
| these has fifty growt in with                                                                                                    |                                                                                               |  |  |
|                                                                                                    |                                                                                               |  |  |
|                                                                                                    |                                                                                               |  |  |

SEDI OPERATIVE BARI Strada Torre Tresca, 18 70124 Bari Tel 080 5043211 Fax 080 5612322 CATANIA Viale Alcide De Gasperi, 173/C 95127 Catania Tel 095 2163132/375 Fax 095 2163374 MILANO Via Adele Martignoni, 25 20124 Milano Tel 02 55230710 Fax 02 56804102

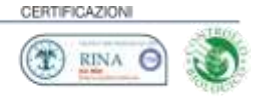

# FASE 2) CLICCARE SU "APRI MENU" NELLA SEZIONE MODULI ONLINE

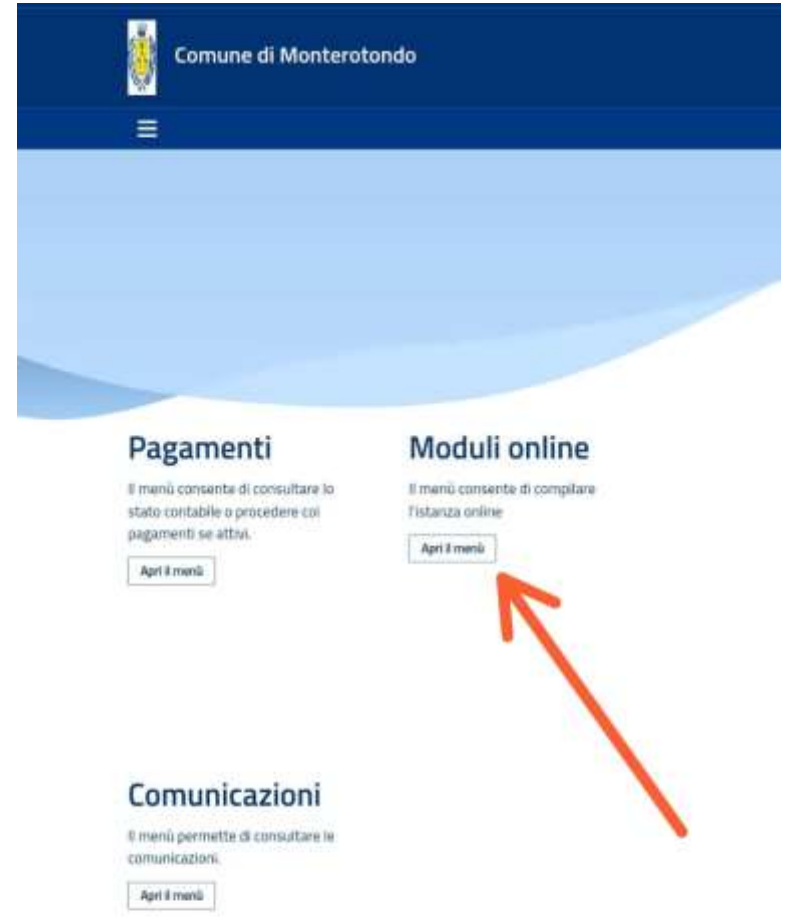

42022 Project Srt - Unipersonale Tutti i diritti merveri

SEDI OPERATIVE BARI Strada Torre Tresca, 18 70124 Bari Tel 080 5043211 Fax 080 5612322 CATANIA Viale Alcide De Gasperi, 173/C 95127 Catania Tel 095 2163132/375 Fax 095 2163374 MILANO Via Adele Martignoni, 25 20124 Milano Tel 02 55230710 Fax 02 56804102

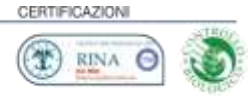

### FASE 3) CLICCARE SU "COMPILA"

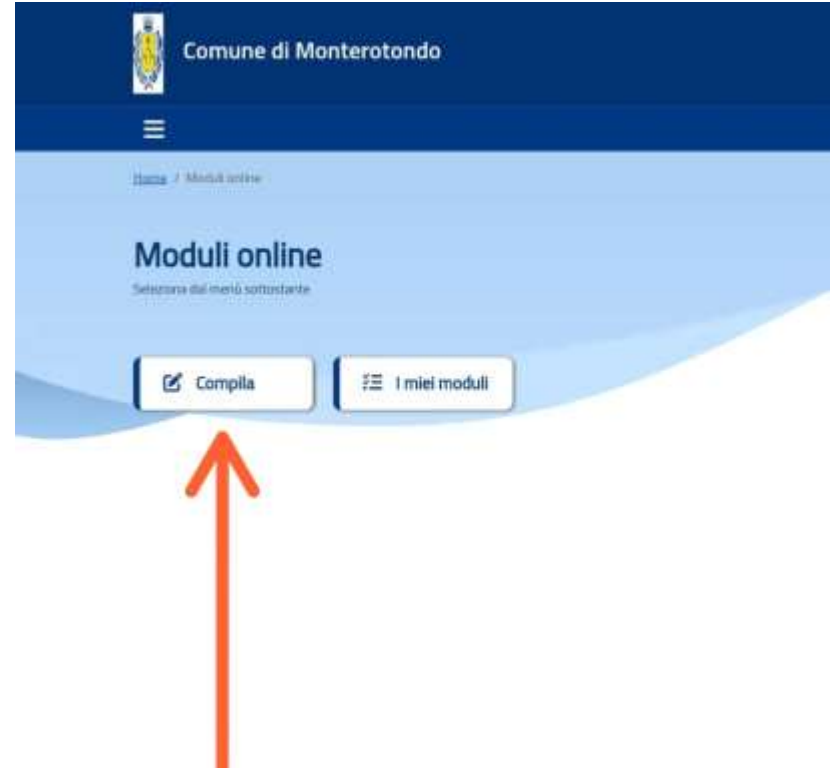

 Project Sri - Unipersonale Privacy policy | Capite solicy Tutti i donto inservati

SEDI OPERATIVE

BARI Strada Torre Tresca, 18 70124 Bari Tel 080 5043211 Fax 080 5612322 CATANIA Viale Alcide De Gasperi, 173/C 95127 Catania Tel 095 2163132/375 Fax 095 2163374 MILANO Via Adele Martignoni, 25 20124 Milano Tel 02 55230710 Fax 02 56804102

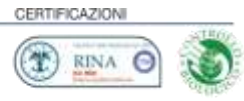

FASE 4) CLICCARE SU "COMPILA"NEL MODULO "ISCRIZIONE REFEZIONE SCOLASTICA A.S. 2024-25"

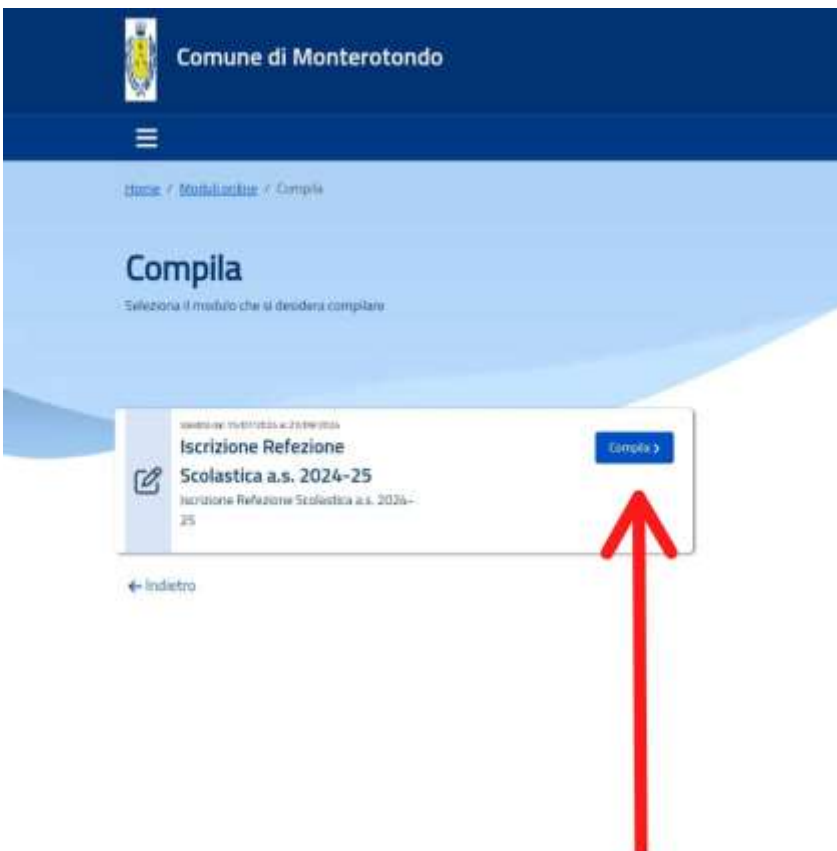

92022 Project Srl - Universionale Privacy, policy | Cupilia aplicy Tutti i drifti riservati

SEDI OPERATIVE BARI Strada Torre Tresca, 18 70124 Bari Tel 080 5043211 Fax 080 5612322 CATANIA Viale Alcide De Gasperi, 173/C 95127 Catania Tel 095 2163132/375 Fax 095 2163374 MILANO Via Adele Martignoni, 25 20124 Milano Tel 02 55230710 Fax 02 56804102

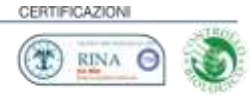

# FASE 5) CLICCARE SUI TUTTI I FIGLI PER I QUALI È NECESSARIO ISCRIZIONE AL SERVIZIO (se non presenti cliccare su "Aggiungi utente" e aggiungere il figlio mancante)

Si ricorda che è possibile compilare la domanda una sola volta ed è quindi importante inserire prima della compilazione tutti i figli per i quali è necessaria iscrizione al

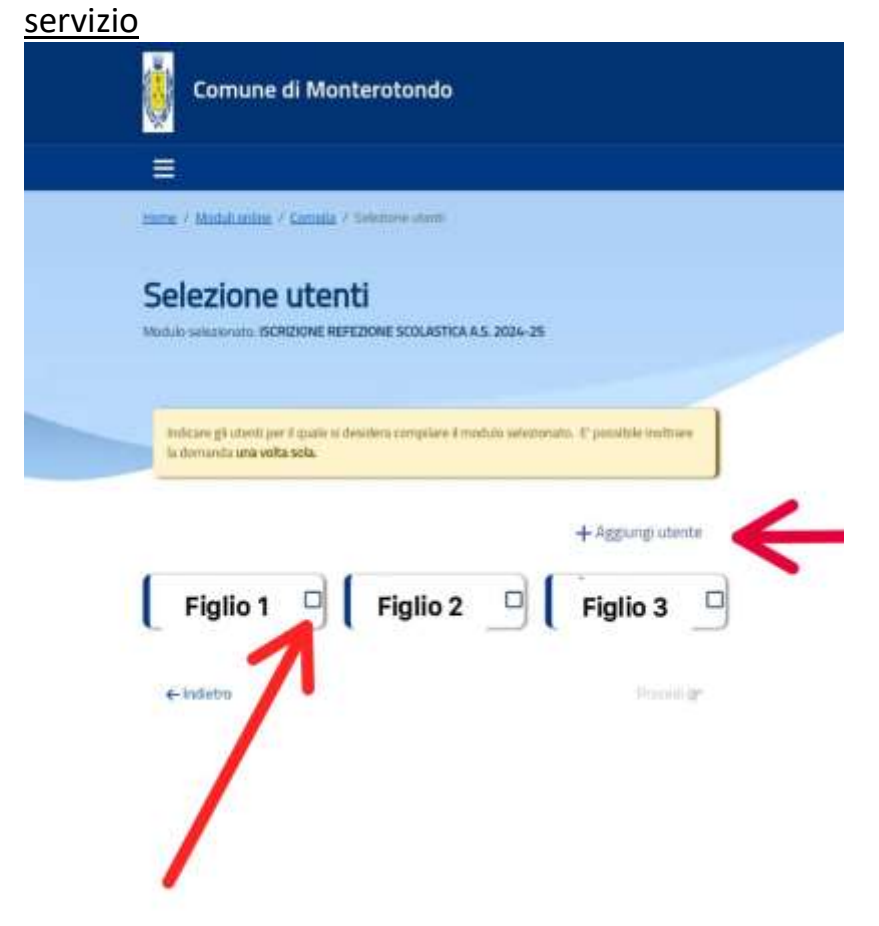

#2022 Project Srl – Unipersonale <u>Privacy aptics</u> | <u>Cashie pulicy</u> Turti i diritti riservati

SEDI OPERATIVE BARI Strada Torre Tresca, 18 70124 Bari Tel 080 5043211 Fax 080 5612322 CATANIA Viale Alcide De Gasperi, 173/C 95127 Catania Tel 095 2163132/375 Fax 095 2163374 MILANO Via Adele Martignoni, 25 20124 Milano Tel 02 55230710 Fax 02 56804102

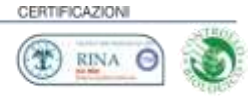

FASE 6) CLICCARE SU PROCEDI, COMPILARE LA DOMANDA SEGUENDO ISTRUZIONI E INOLTRARLA

Restiamo a disposizione per assistenza scrivendo a <u>scuole.monterotondo@vivendaspa.it</u>.

SEDI OPERATIVE BARI Strada Torre Tresca, 18 70124 Bari Tel 080 5043211 Fax 080 5612322 CATANIA Viale Alcide De Gasperi, 173/C 95127 Catania Tel 095 2163132/375 Fax 095 2163374 MILANO Via Adele Martignoni, 25 20124 Milano Tel 02 55230710 Fax 02 56804102

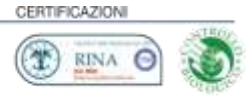